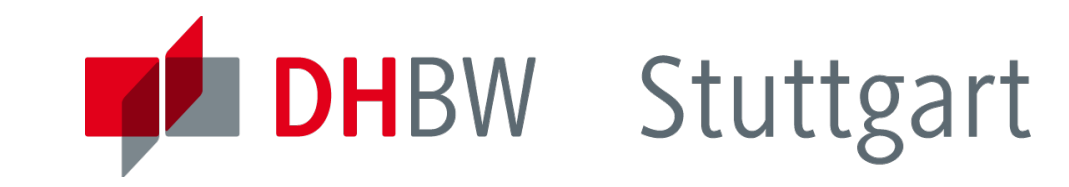

## Industrielle Bussysteme : Labor

Dr. Leonhard Stiegler Automation

www.dhbw-stuttgart.de

1

Industrielle Bussysteme Teil 4- Labor, L. Stiegler

5. Semester, Automation, 2015

## Inhalt

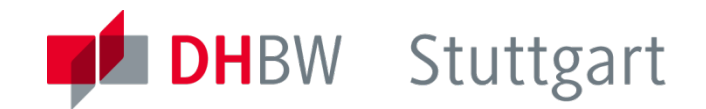

- Raspberry PI
- Netzwerk-Diagnose
  - Kommandos
  - Analyse-Software Wireshark
  - Wireshark Protokollanalyse
- SSP-Steuerung mit Codesys
- Ethernet basierte Bussysteme
  - Modbus/TCP
  - EtherCAT
  - Ethernet/IP

## Laboraufbau : Raspberry PI

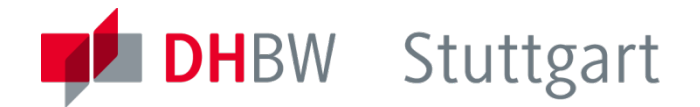

### **Raspberry PI**

- Einplatinen-Rechner mit Kommunikations- und Funktions-Schnittstellen
- ARM Prozessor
- OS: Debian Linux Derivat auf 8GB Typ10 SD-Speicherkarte
- Kommunikationsschnittstellen
  - RJ45 Ethernet, USB, HDMI, Video-Out
- Funktionsschnittstellen
  - General-Purpose I/O (GPIO)
     für das I<sup>2</sup>C Modul Adafruit 16-Kanal Servo Driver PWM

#### **SPS-Laufzeitsystem : Codesys Control**

- wird beim Hochfahren des Betriebssystems gestartet
- Zeitlimit: 2 Std.

## Test und Diagnose Tools: ipconfig / ifconfig

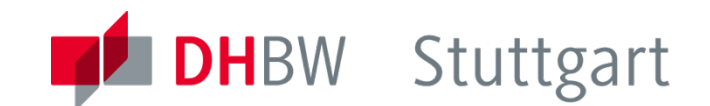

IP Verbindungsanalyse (Connectivity) Zeigt die eigene IP- und MAC-Adresse an Windows: ipconfig (im DOS-Fenster) Linux/Mac: ifconfig

Beispiel:

Ethernetadapter LAN-Verbindung 3:

Verbindungspezifisches DNS-Suffix: Speedport\_W\_700V Beschreibung. . . . . . . : Ethernetadapter der AMD-PCNET-Familie #2 Physikalische Adresse . . . . : 08-00-27-35-47-D6 DHCP aktiviert. . . . : Ja Autokonfiguration aktiviert . . . : Ja IP-Adresse. . . . . . : 192.168.2.102 Subnetzmaske. . . . . : 255.255.255.0 Standardgateway . . . . : 192.168.2.1 DHCP-Server . . . . . : 192.168.2.1 DHCP-Server . . . . . : 192.168.2.1 DNS-Server. . . . . : 192.168.2.1 Lease erhalten. . . . : Freitag, 6. September 2013 16:16:04 Lease läuft ab. . . . . : Dienstag, 10. September 2013 16:16:04

## Test und Diagnose Tools: Netstat

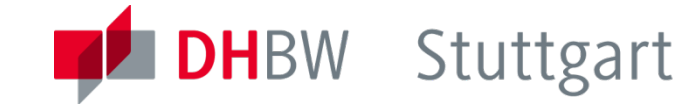

- IP Verbindungsanalyse (Connectivity)
  - Zeigt die aktiven Verbindungen (Windows: im CMD-Fenster: netstat)
- Beispiel

| Aktive Verbindungen |                |                    |                   |
|---------------------|----------------|--------------------|-------------------|
| Proto               | Lokale Adresse | Remoteadresse      | Status            |
| TCP                 | vm-win:1201    | localhost:44080    | HERGESTELLT       |
| TCP                 | vm-win:1203    | localhost:44080    | HERGESTELLT       |
| TCP                 | vm-win:1205    | localhost:44080    | SCHLIESSEN_WARTEN |
| TCP                 | vm-win:1214    | localhost:44080    | HERGESTELLT       |
| TCP                 | vm-win:44080   | localhost:1201     | HERGESTELLT       |
| TCP                 | vm-win:44080   | localhost:1203     | HERGESTELLT       |
| TCP                 | vm-win:44080   | localhost:1205     | FIN_WARTEN_2      |
| TCP                 | vm-win:44080   | localhost:1214     | HERGESTELLT       |
| TCP                 | vm-win:1202    | 95.100.97.67:http  | HERGESTELLT       |
| TCP                 | vm-win:1204    | 62.159.74.11:http  | HERGESTELLT       |
| TCP                 | vm-win:1215    | 62.156.238.46:http | HERGESTELLT       |

## Protokollanalyse mit Wireshark : Startmenü

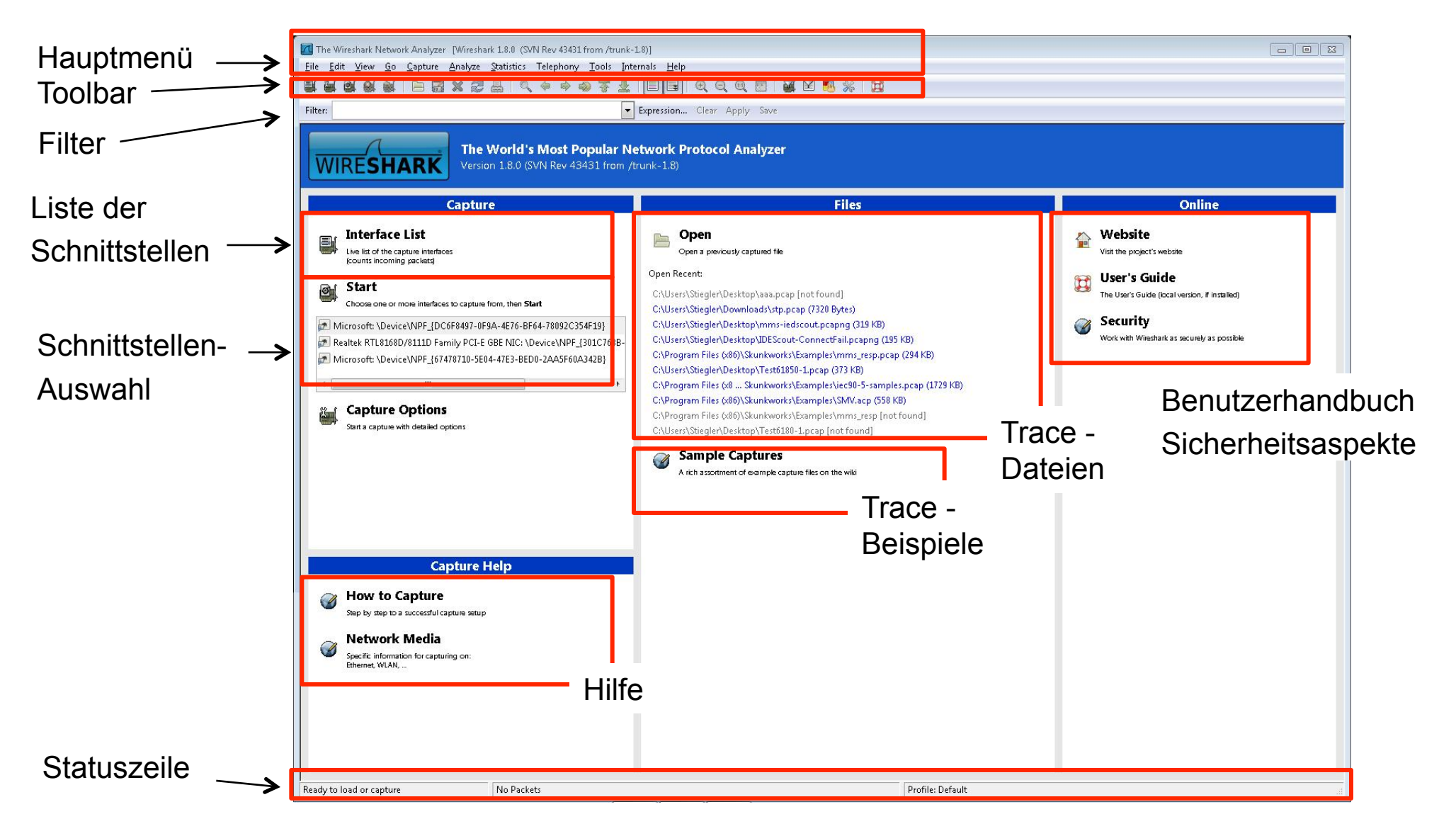

## Wireshark :Toolbar

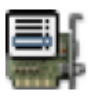

Interface Auswahl

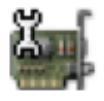

**Optionen Auswahl** 

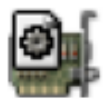

**START Trace** 

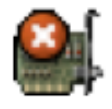

**STOP Trace** 

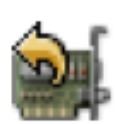

**STOP+Restart Trace** 

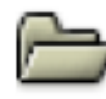

Datei öffnen

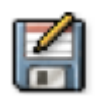

Datei speichern

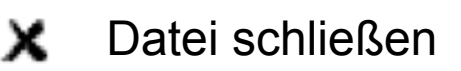

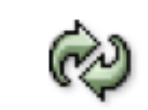

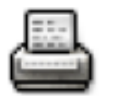

**Drucken Dialog** 

Suchen Dialog

Aktuelle Trace Datei

noch einmal öffnen

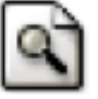

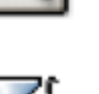

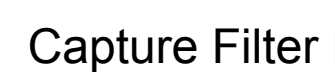

**Capture Filter Dialog** 

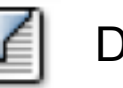

**Display Filter Dialog** 

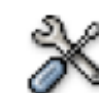

Einstellungen Dialog

7

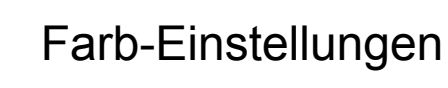

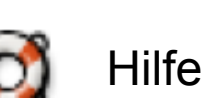

Industrielle Bussysteme Teil 4- Labor, L. Stiegler

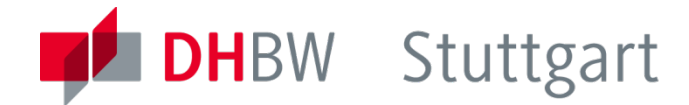

#### **Cursor bewegen:**

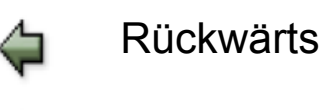

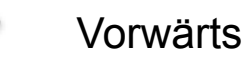

Springen zu

 $\overline{\Lambda}$ 

Zum 1. Paket

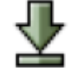

Zum letzten Paket

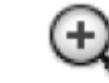

Ausgabe vergrößern

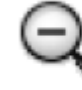

Ausgabe verkleinern

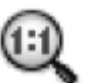

Originalgröße

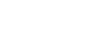

## Wireshark Bildschirmbereiche

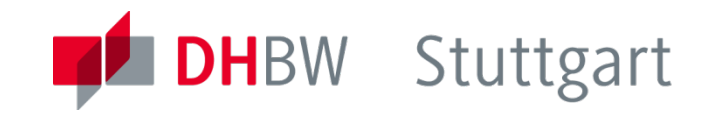

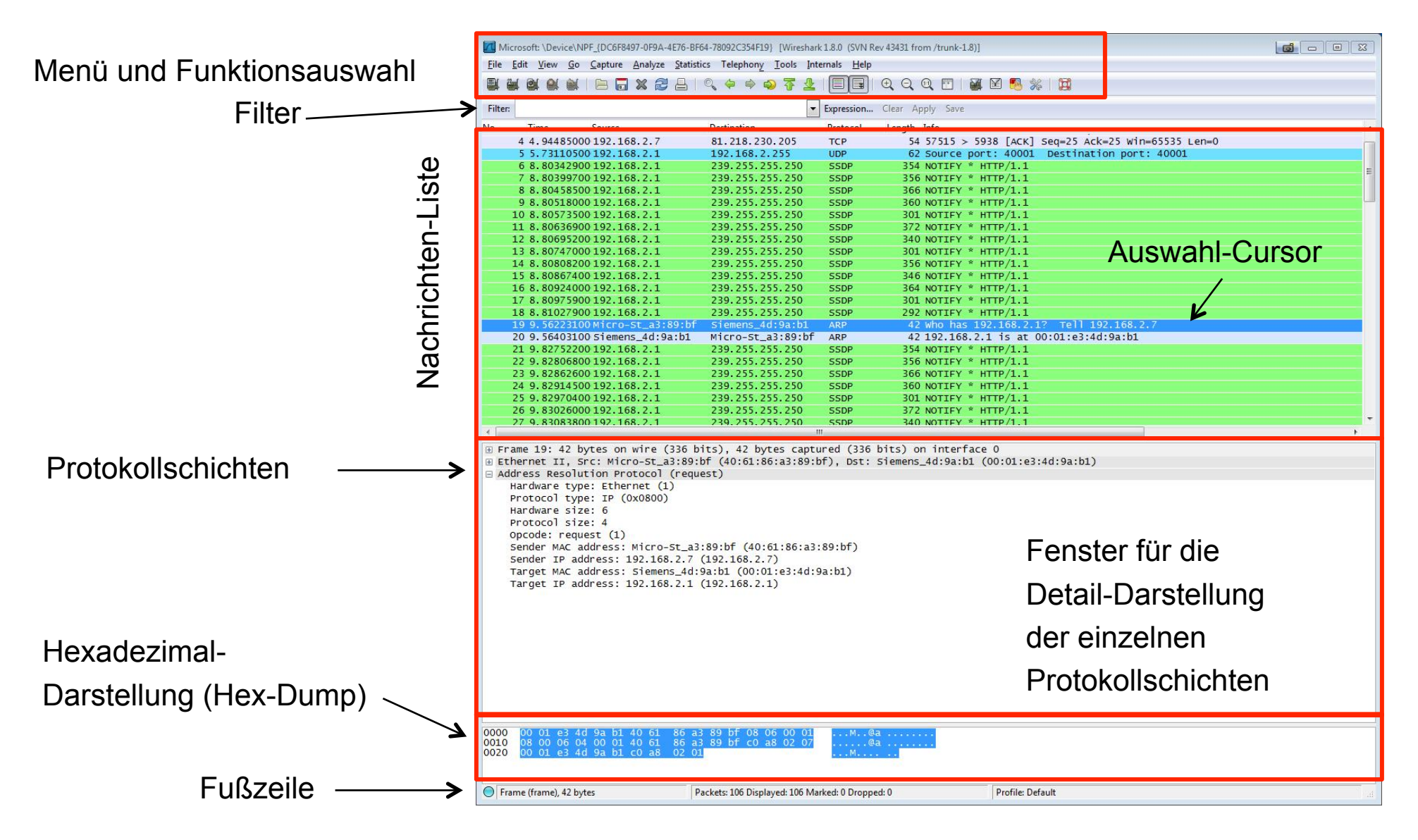

Industrielle Bussysteme Teil 4- Labor, L. Stiegler

5. Semester, Automation, 2015

## Filter-Arten

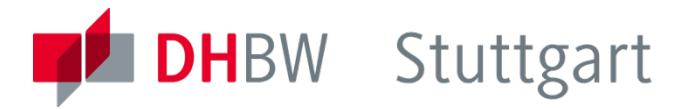

- Capture Filter:
  - Hauptmenü Capture Capture Filters ... \_\_\_\_
  - Aufnahme-Filter
     Datenmenge wird bei der Aufnahme gefiltert
- Display Filter:
  - Hauptmenü Analyze Display Filters ...
  - Anzeige-Filter
     Datenmenge wird bei der Wiedergabe gefiltert

| dit                    | -Capture Filter                    |   |
|------------------------|------------------------------------|---|
|                        | Ethernet address 00:08:15:00:08:15 |   |
|                        | Ethernet type 0x0806 (ARP)         |   |
| Naw                    | No Broadcast and no Multicast      |   |
| INGAA                  | No ARP                             |   |
|                        | IP only                            | _ |
|                        | IP address 192.168.0.1             | = |
|                        | IPX only                           |   |
|                        | TCP only                           |   |
| <u>D</u> elete         | UDP only                           |   |
|                        | TCP or UDP port 80 (HTTP)          |   |
|                        | HTTP TCP port (80)                 | - |
| roperties              | l <u></u>                          |   |
| ilter nan              | ne:                                |   |
| ropertie:<br>ilter nan | ne:                                |   |

## **Protokoll-Filter Direkteingabe**

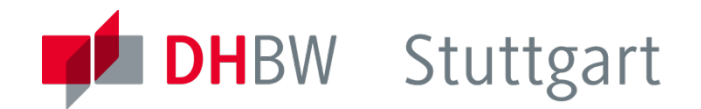

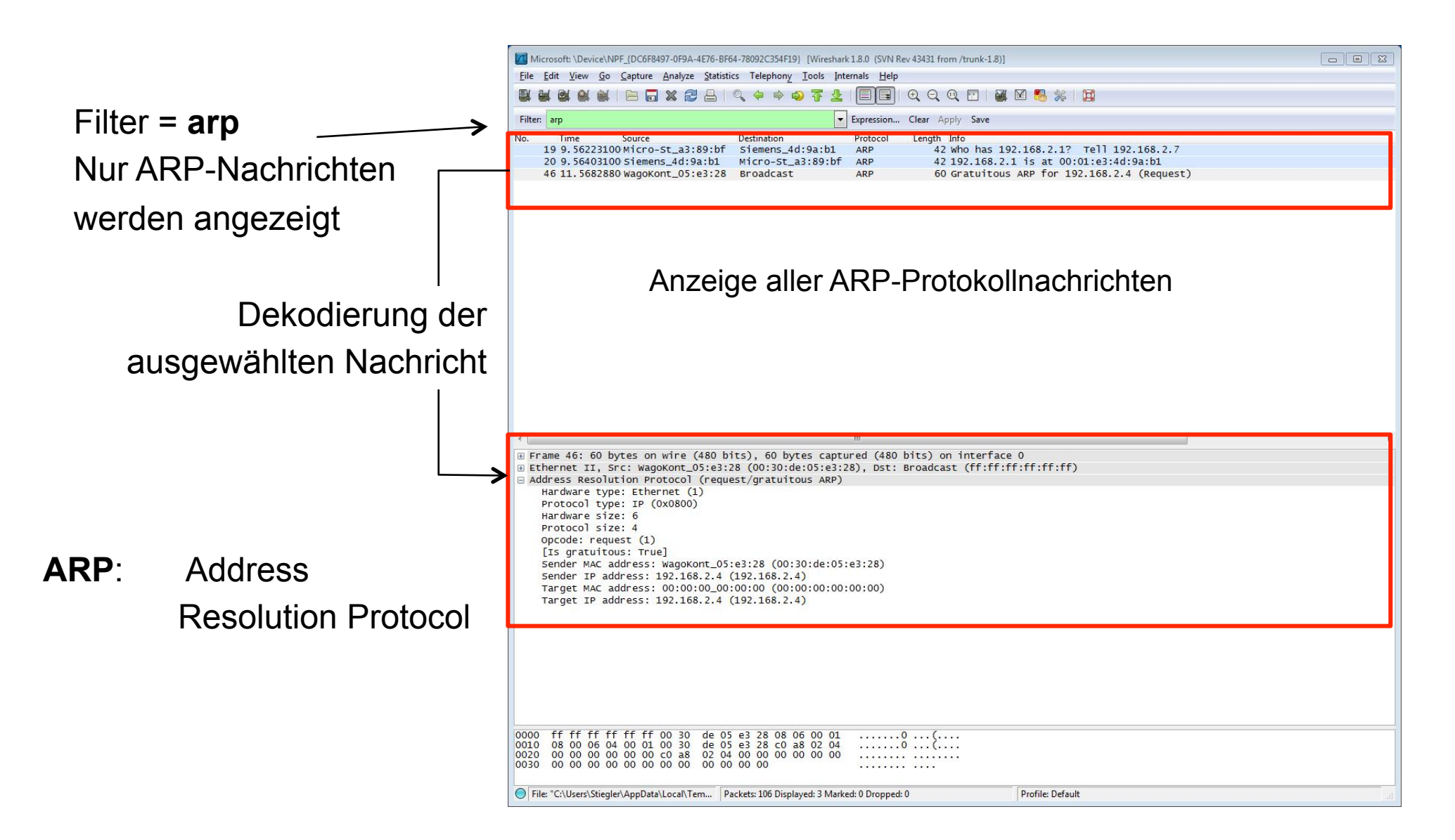

Industrielle Bussysteme Teil 4- Labor, L. Stiegler

5. Semester, Automation, 2015

## Manuelle Protokoll-Filter Definition

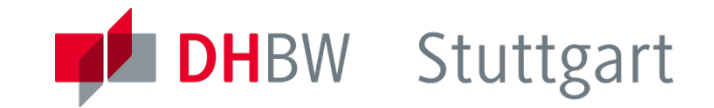

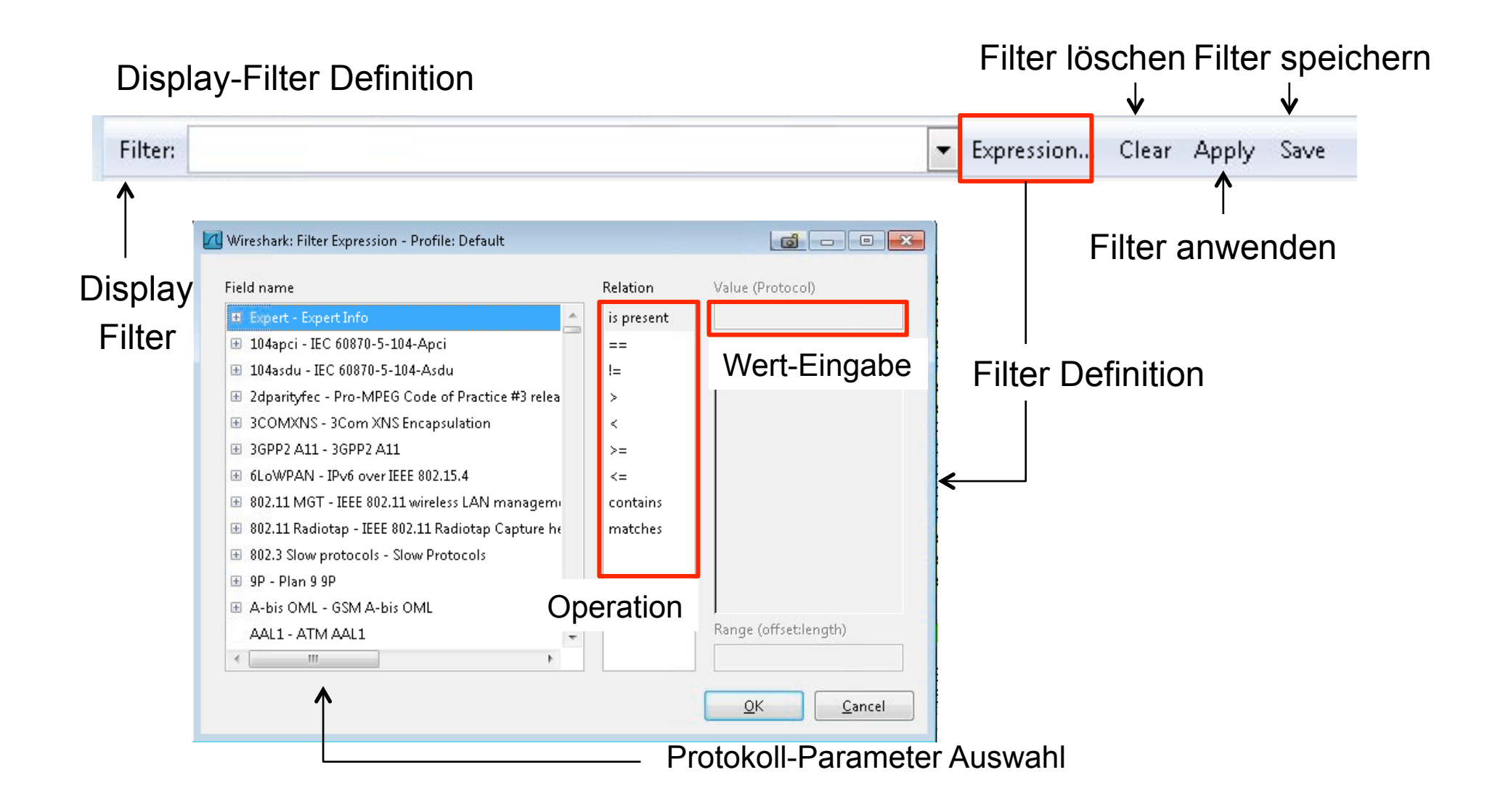

## Automatische Protokoll-Filter Definition

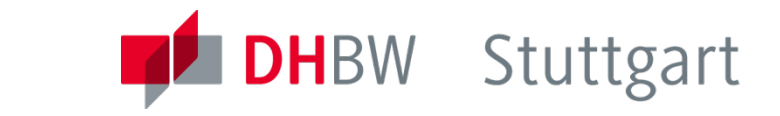

| 🗹 *Microsoft: \Device\NPF_{DC6F8497-0F9A-4E76-BF64-78092C354F19} [Wireshark 1.8.0 (SVN Rev 43431 from /trunk-1.8)] |                                                                             |                 |                   |                                   |                        |                                   |
|----------------------------------------------------------------------------------------------------|-----------------------------------------------------------------------------|-----------------|-------------------|-----------------------------------|------------------------|-----------------------------------|
| <u>F</u> ile <u>E</u> dit <u>V</u> i                                                                               | Eile Edit View Go Capture Analyze Statistics Telephony Iools Internals Help |                 |                   |                                   |                        |                                   |
|                                                                                                    | 🛯 🖬 🗆 🖬 🗶 🛃 🖉                                                               | 3   9, 🗢 🔿 7 👱  |                   | ⊕ ⊖ @    🕁 🗵 🍢   💢 👘              | Nachi                  | nont markieren,                   |
| Filter:                                                                                                    |                                                                             |                 | Expression        | Clear Apply Save                  | Konte                  | ext-Menü (rMaus)                  |
| Dia Tina                                                                                                    | S                                                                           | Destination     | Ductorel          | Louist Tota                       |                        |                                   |
| No. Time                                                                                                    | Source                                                                      | Destination     | Protocol          | Length Info                       | And the standard state |                                   |
| 90.9                                                                                                    | 2526900 192.168.2.7                                                         | 192.168.2.1     | DNS               | 76 Standard query 0x8555 A 1sa    | atap.workgroup         |                                   |
| 10 1.0                                                                                                    | 2400600 192.168.2.2                                                         | 192.108.2.255   | NBNS              | 92 Name query NB <01><02>MSBR     | (OWSE<02><01>          | $\mathbf{V}$                      |
| 11 1.0                                                                                                    | 2438600 192.168.2.2                                                         | 192.168.2.255   | NBNS              | 92 Name query NB <01><02>MSBR     | COWSE<02><01>          | •                                 |
| 12 ° KE                                                                                                    | -*************************************                                      | 192.108.2.7     | UNS               | 86 Standard query response 0x8    | obo NO SUCH Hame       | Mark Packet (toggle)              |
| 14 0.0                                                                                                    | 028730016800070.4490                                                        |                 |                   | 66 Standard query 0x7414 A 152    | atap<br>atap           | Japore Backet (toggle)            |
| 14 0.0                                                                                                    | 0088400 fo806c7d.440c                                                       | 224.0.0.232     |                   | 86 Standard query 0x7414 A 152    | atap<br>atap           |                                   |
| 15 0.1                                                                                                    | 1012800102 168 2 7                                                          | 224 0 0 252     |                   | 66 Standard query 0x7414 A 156    | atap<br>atap           | 🕓 Set Time Reference (toggle)     |
| 17 0 1                                                                                                    | 1161400.192.168.2.7                                                         | 102 168 2 255   | NENS              | 00 Scandard query 0X/414 A 132    | 00WSE <02~01~          | 🕓 Time Shift                      |
| 18 0 1                                                                                                    | 120200010216822                                                             | 102 168 2 255   | NENS              | 92 Name query NB <01><02> MSBP    | OWSE <02 <01 >         | 🕅 Edit or Add Packet Commentation |
| 10 0.1                                                                                                    | 1203000 192.108.2.2                                                         | 102 168 2 255   | NENS              | 92 Name query NB COI/CO2/MSBP     | (0w3E                  | Filtermenü                        |
| 20 1 0                                                                                                    | 7700400192 168 2 7                                                          | 102 168 2 255   | NENS              | 92 Name query NB ISATAP<00>       |                        | Manually Resolve Address          |
| 20 1.0                                                                                                    | 3771000192 168 2 100                                                        | 102 168 2 255   | CURS              | 274 inp://102 168 2 100:631/prir  | ters HD DESKIET        |                                   |
| 22 1.2                                                                                                    | 1138500 192 168 2 7                                                         | 102 168 2 255   | NENS              | 92 Name query NB TSATAR-005       | ICEI S/ IIP_DESKJEI    | Apply as Filter                   |
| 22 1.0                                                                                                    | 5435400 192 168 2 1                                                         | 102 168 2 255   | LIDR              | 62 Source port: 40001 Destinat    | ion port: 40001        | Prepare a Filter                  |
| 24 2 2                                                                                                    | 3003300192 168 2 7                                                          | 255 255 255 255 |                   | 82 Source port: 60761 Destinat    | ion port: senti        | Conversation Filter               |
| 25 2 2                                                                                                    | 6101000 102 168 2 100                                                       | 102 168 2 255   | CUDE              | 287 inn: //102 168 2 100.621/nrir | tons /poll MED 1       | Colorize Conversation             |
| *                                                                                                    |                                                                             |                 |                   |                                   |                        | SCTP >                            |
| Packet comments                                                                                                    |                                                                             |                 |                   |                                   | Follow TCB Stream      |                                   |
| Frame 12: 151 bytes on wire (1208 bits), 151 bytes captured (1208 bits) on interface 0                             |                                                                             |                 |                   |                                   |                        |                                   |
| E Ethernet II. Src: Siemens 4d:9a:b1 (00:01:e3:4d:9a:b1). Dst: Micro-St a3:89:bf (40:61:86:a3:89:bf)               |                                                                             |                 | Follow UDP Stream |                                   |                        |                                   |
| ■ Internet Protocol Version 4. Src: 192.168.2.1 (192.168.2.1). Dst: 192.168.2.7 (192.168.2.7) Follow SSL Stream    |                                                                             |                 |                   |                                   |                        |                                   |
| I User Datagram Protocol. Src Port: domain (53). Dst Port: 50580 (50580)                                           |                                                                             |                 | Conv              |                                   |                        |                                   |
| 🕀 Domain N                                                                                                    | Domain Name System (response)                                               |                 |                   | сору                              |                        |                                   |
| Call Decode As                                                                                                    |                                                                             |                 |                   | 😂 Decode As                       |                        |                                   |
|                                                                                                    |                                                                             |                 |                   |                                   |                        | 📇 Print                           |
|                                                                                                    |                                                                             |                 |                   | Chan Destat in NavyWindow         |                        |                                   |
|                                                                                                    |                                                                             |                 |                   |                                   | L                      | Show Packet In New Window         |

## Statistik-Menü (1)

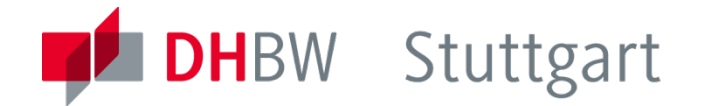

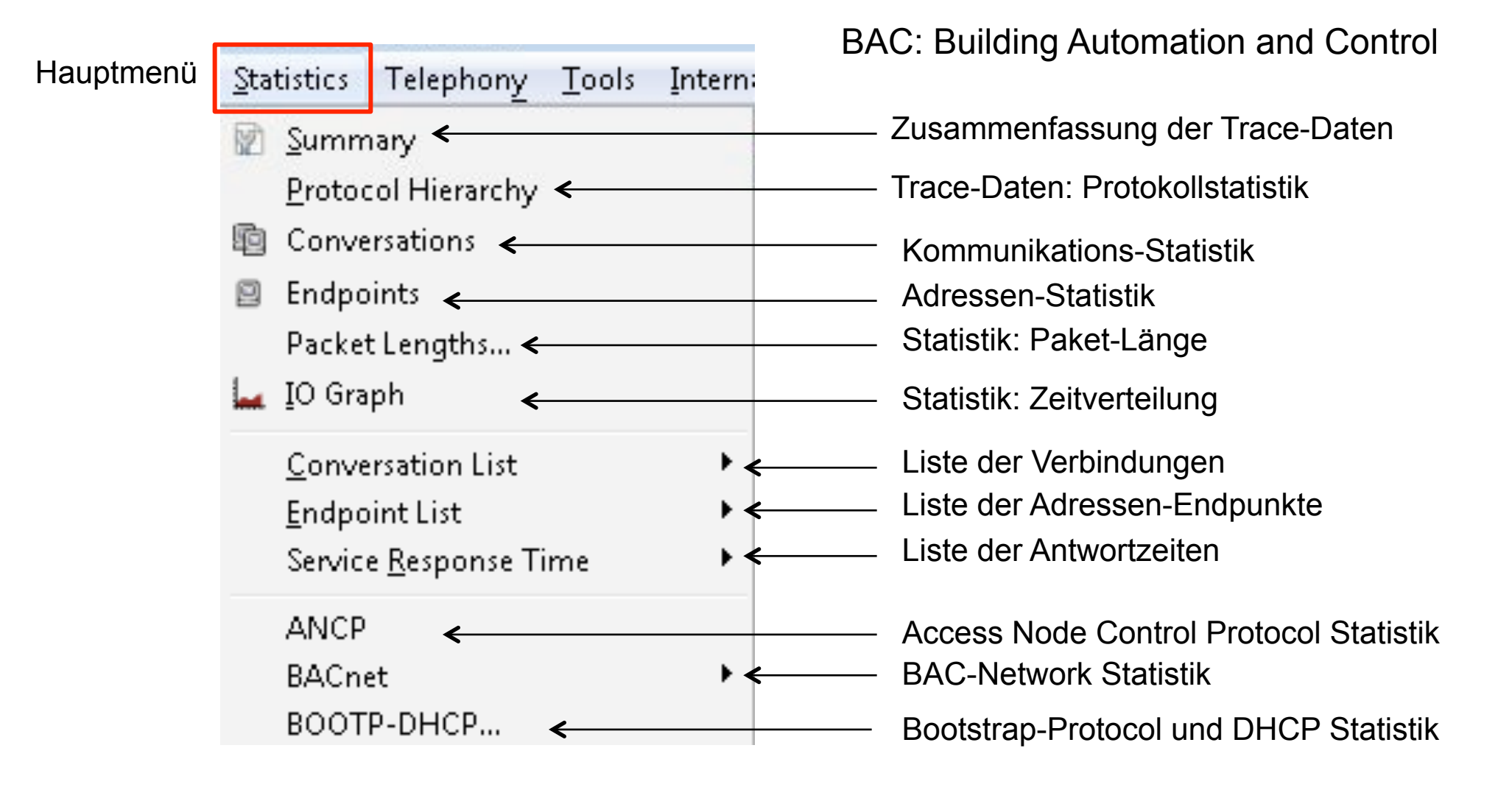

## Statistik-Menü (2)

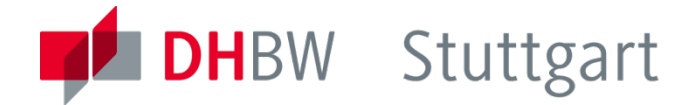

Fortsetzung:

HART-IP: Highway Addressable Remote Transducer over IP ONC-RPC: RFC 1831 Network File System (NFS) - Protokoll

| Collectd <              | Paketzähler und Filter                             |
|-------------------------|----------------------------------------------------|
| Compare <               | Vergleich von Capture-Dateien                      |
| 🖾 Flo <u>w</u> Graph <  | Flussdiagramm erzeugen                             |
| HART-IP <               | HART-IP Statistik                                  |
| нттр • <                | Statistik: Paket-Zähler, Requests, Lastverteiluung |
| IP Addresses <          | Statistik: IP-Adressenverteilung                   |
| IP Destinations <       | IP-Adressen, Transportschicht und Portnummer       |
| IP Protocol Types <     | Liste der Transportverbindungen                    |
| ONC-RPC Programs <      | Liste der ONC-RPC Applikationen                    |
| Sametime •              | Anzahl Nachrichten mit gleichem Zeitstempel        |
| TCP StreamGraph         | TCP-Nachrichtentransport Statistik                 |
| UDP Multicast Streams < | Liste der UDP-Multicast Streams                    |
| WLAN Traffic 🖌          | WLAN - Verkehrsdaten                               |

## Statistik-Beispiel: Lastverteilung

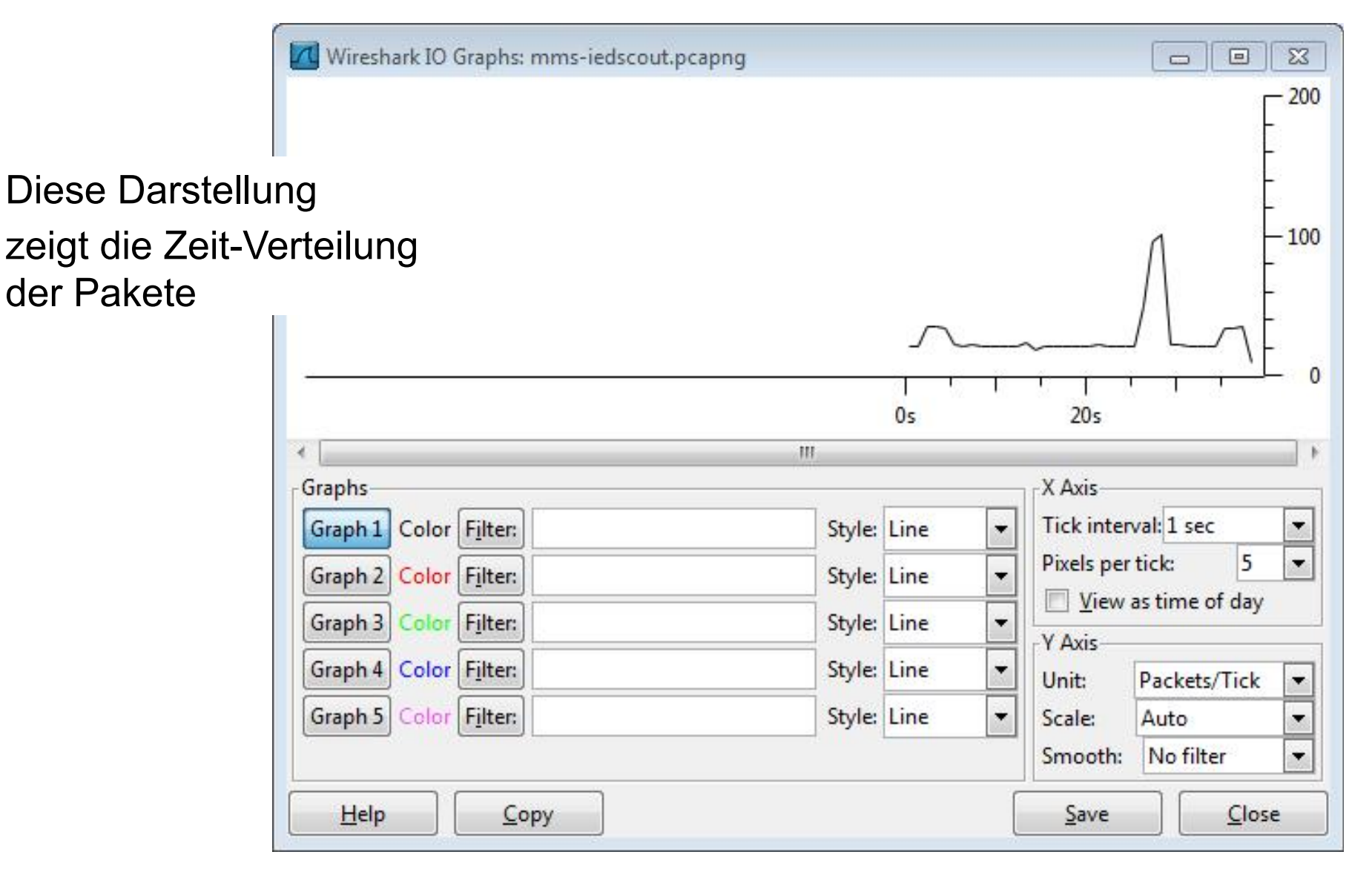

#### 

223

223

101

4

2

Count Rate (ms) Percent

0,004740 100,00%

0,002147 75,37% 0,000085 2,99%

0.000043 1.49%

0,004740

| - mmscarchquicom                 | S. 7 53 | e,eeeer  | 0,1570 |
|----------------------------------|---------|----------|--------|
| 🗄 www.searchnu.com               | 17      | 0,000361 | 7,62%  |
|                                  | 2       | 0,000043 | 0,90%  |
| rover.ebay.com                   | 1       | 0,000021 | 0,45%  |
| 39.255.255.250:1900              | 84      | 0,001785 | 37,67% |
| 🗄 www.deutschebahn.com           | 112     | 0,002380 | 50,22% |
| 🗄 www.etracker.de                | 5       | 0,000106 | 2,24%  |
| 🗄 fpdownload2.macromedia.com     | 1       | 0,000021 | 0,45%  |
| HTTP Responses by Server Address | 134     | 0,002848 |        |
| · 207.232.22.60                  | 18      | 0,000383 | 13,43% |
|                                  | 2       | 0,000043 | 1,49%  |
| ± 66.211.179.119                 | 1       | 0,000021 | 0,75%  |
| 192.168.2.1                      | 6       | 0.000128 | 4.48%  |

HTTP/Load Distribution with filter:

HTTP Requests by Server Address

HTTP Requests by Server

± 81.200.198.19

**E** 85,183,249,137

F 62 154 232 154

Topic / Item

## Statistik-Beispiel: Adressen- und Protokolle

#### Adressen-Verteilung der Pakete IP Protocol Types with filter: 23 Topic / Item Count Rate (ms) Percent IP Protocol Types 6829 0,125231 UDP 0,002751 2,20% 150 TCP 6675 0,122407 97,74% NONE 0,000073 0,06% 4 Close Statistik der Transportprotokolle

## Aufgaben : Protokollanalyse

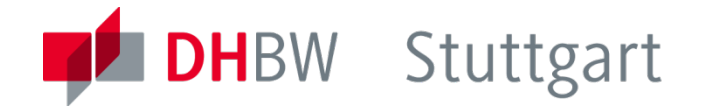

- Router Statusabfrage mittels Web-Server
  - LAN-Status des WLAN-Routers (Management-Funktion)
  - Liste der angeschlossenen Geräte -> MAC-Tabelle
  - Liste der zugelassenen Endgeräte -> NAL Network Access List
- Ethernet
  - Analyse des Ethernet Headers mittels Wireshark
- Internet
  - Analyse des IP-Headers: Headerparameter
  - Analyse der IP-Adressenvergabeprozedur : DHCP
  - Analyse der Trace-Route Funktion : Windows: tracert Linux:
  - Analyse der Ping Funktion
- Koordination der MAC- und IP-Adressen : ARP Protokoll
  - Aufnahme und Analyse einer ARP-Prozedur

## Ethernet / Internet Analyse

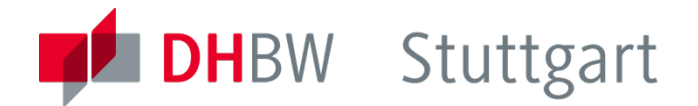

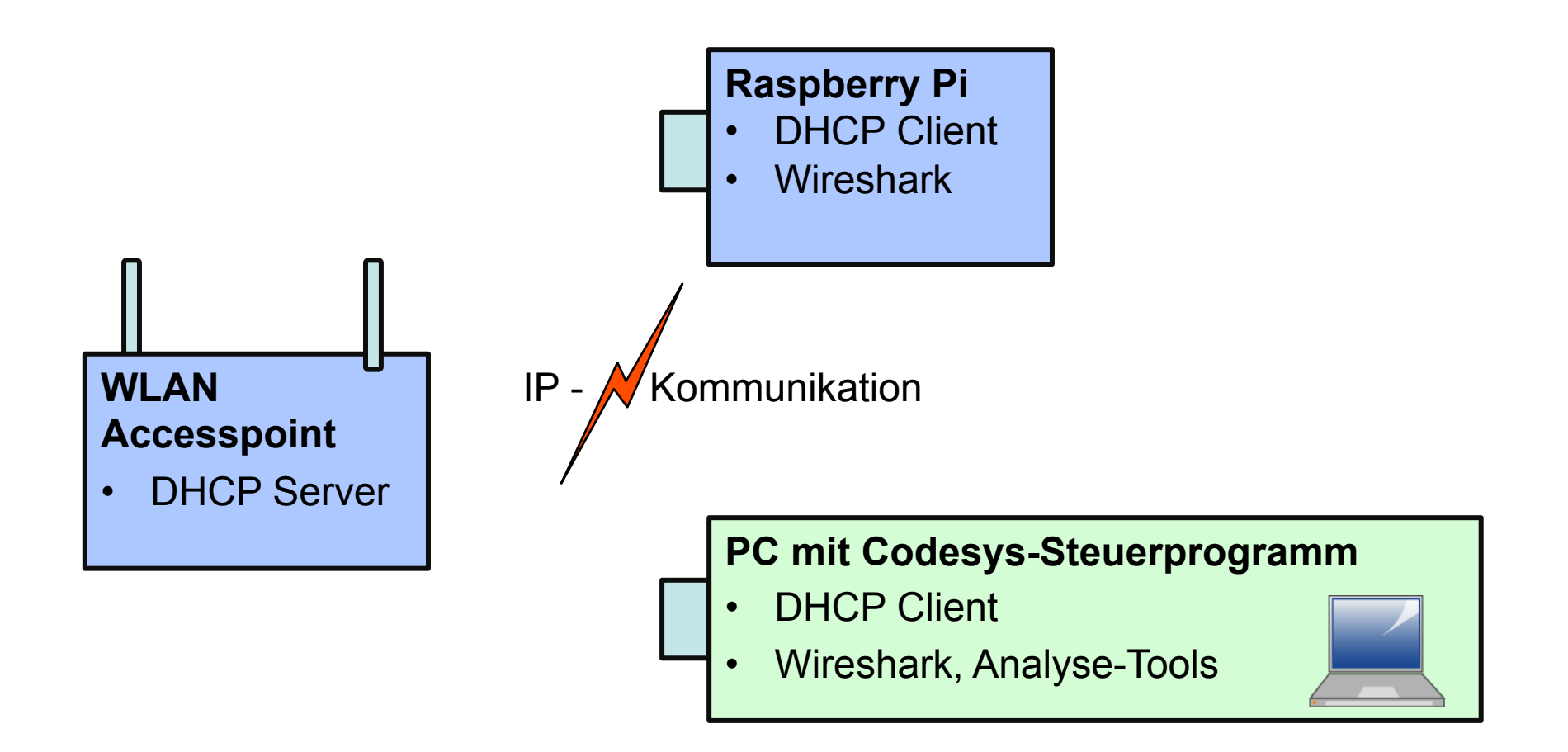

## Feldbus-Analyse

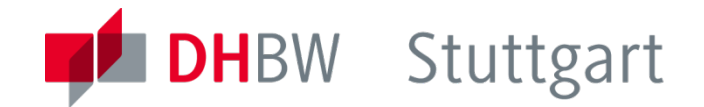

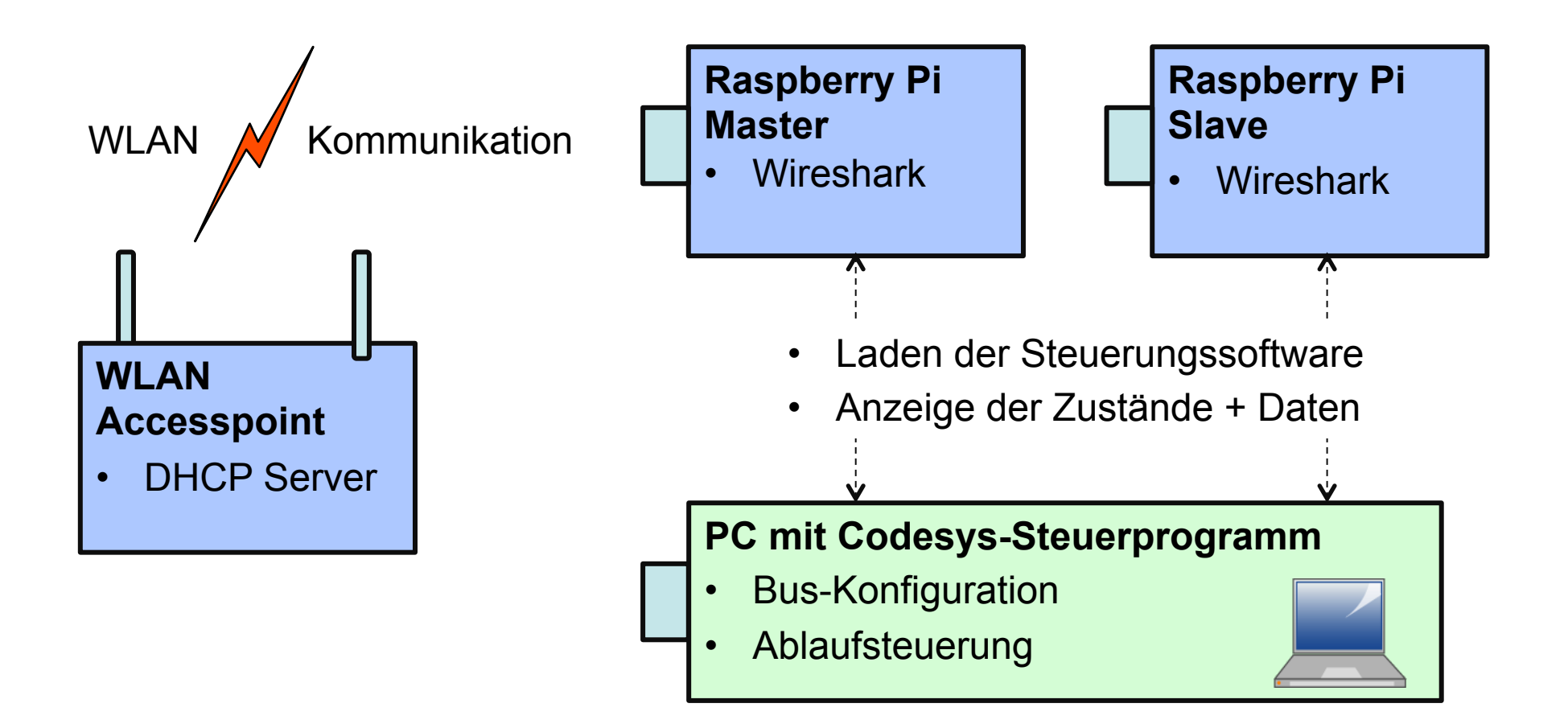

## **Codesys Control Software**

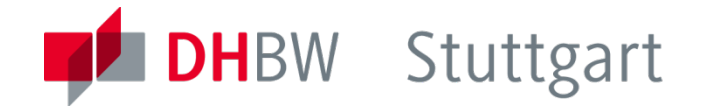

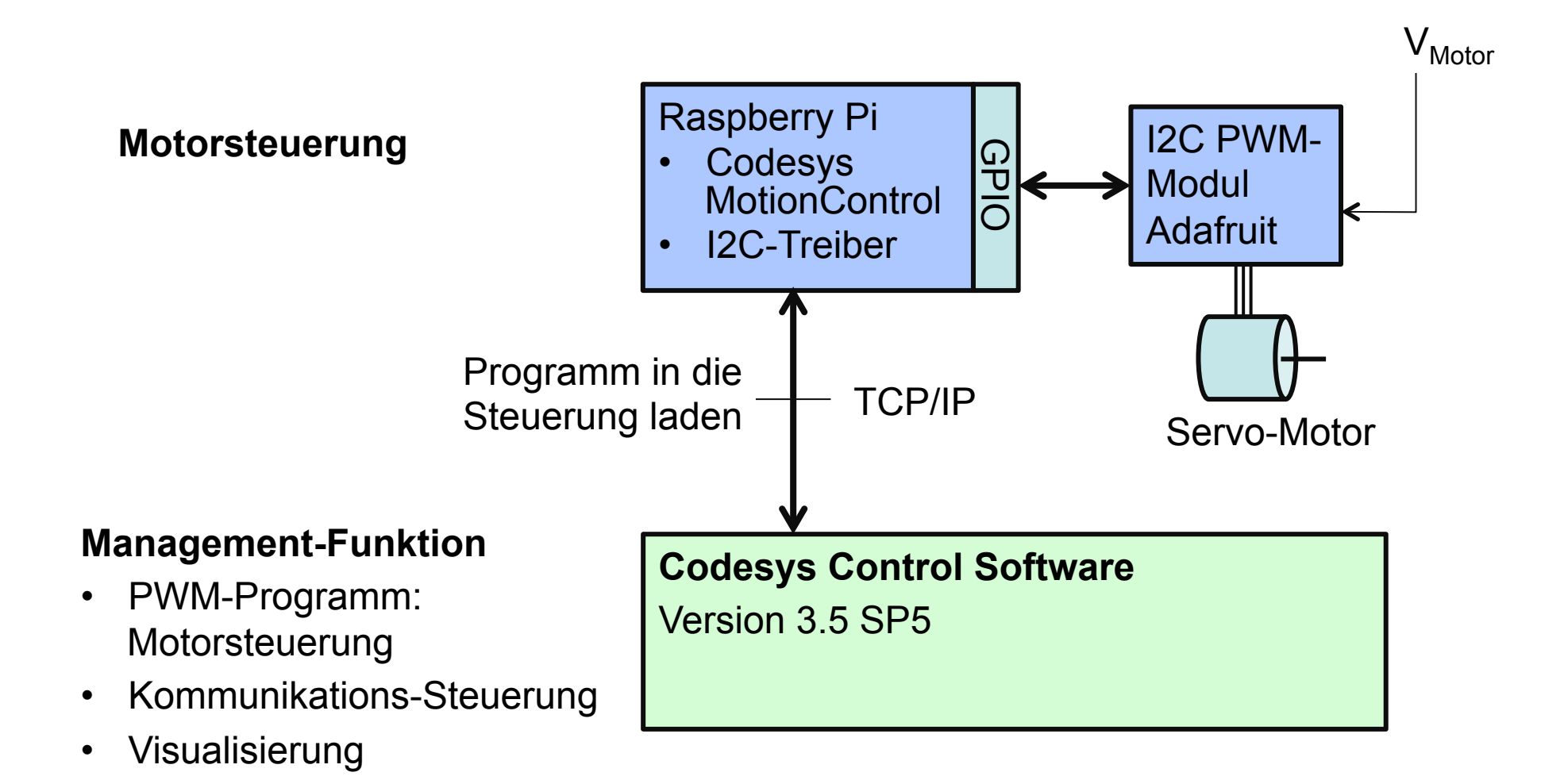

## Raspberry – I2C – Adafruit Verdrahtung

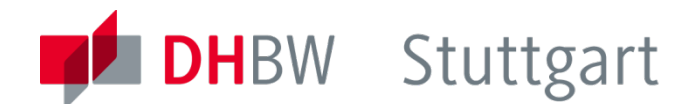

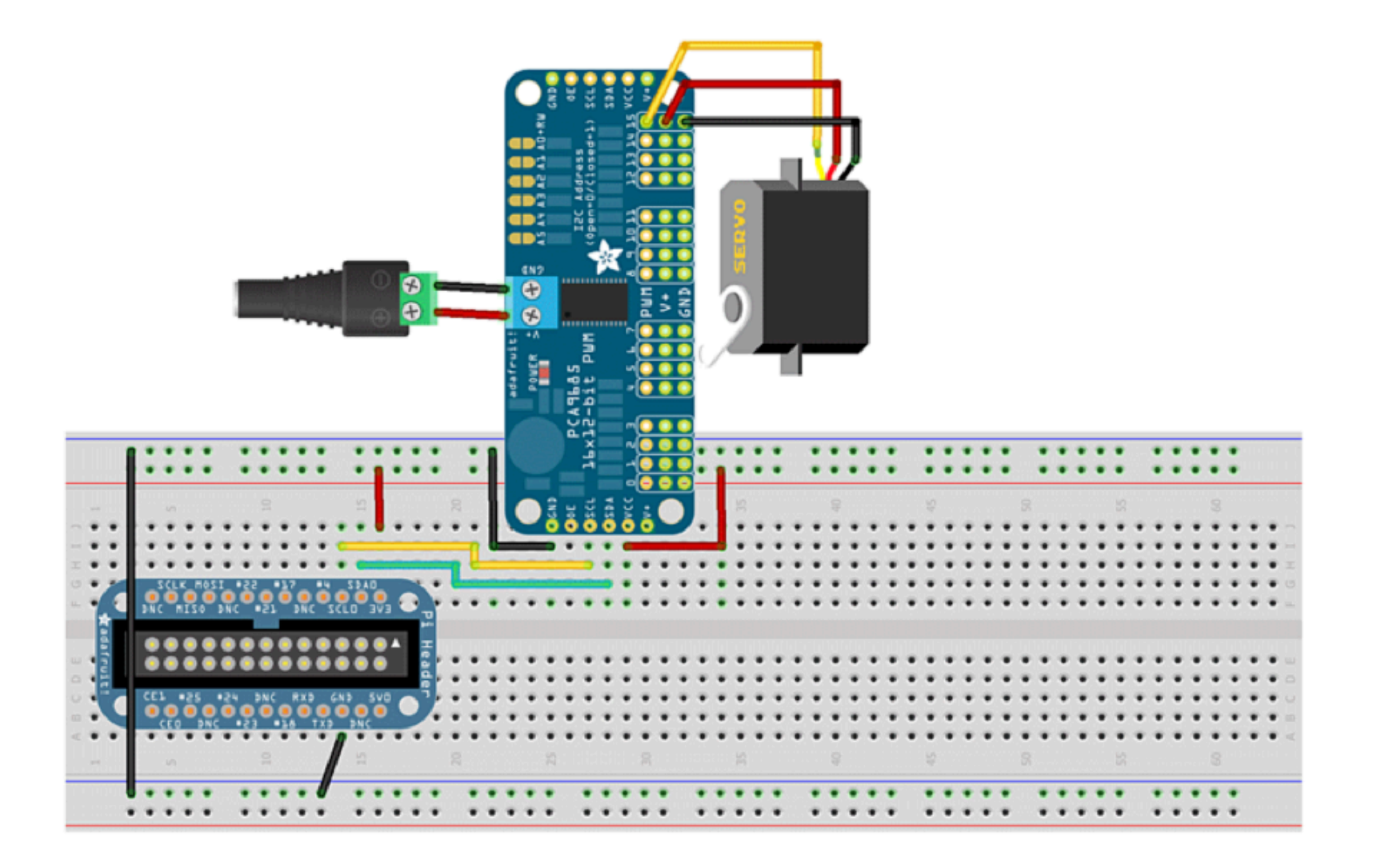

## Raspberry I2C - Treiber

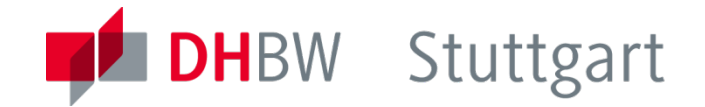

- Für die Steuerung eines Servo-Motors wird das I2C-Interface des Raspberry Pi verwendet.
- Verdrahtung: Raspberry PI mit derAdafruit 16-Kanal Servo Baugruppe
- Die Python I2C-Bibliothek enthält auch eine Testfunktion f
  ür die I2C-Schnittstelle : i2cdetect –y 1

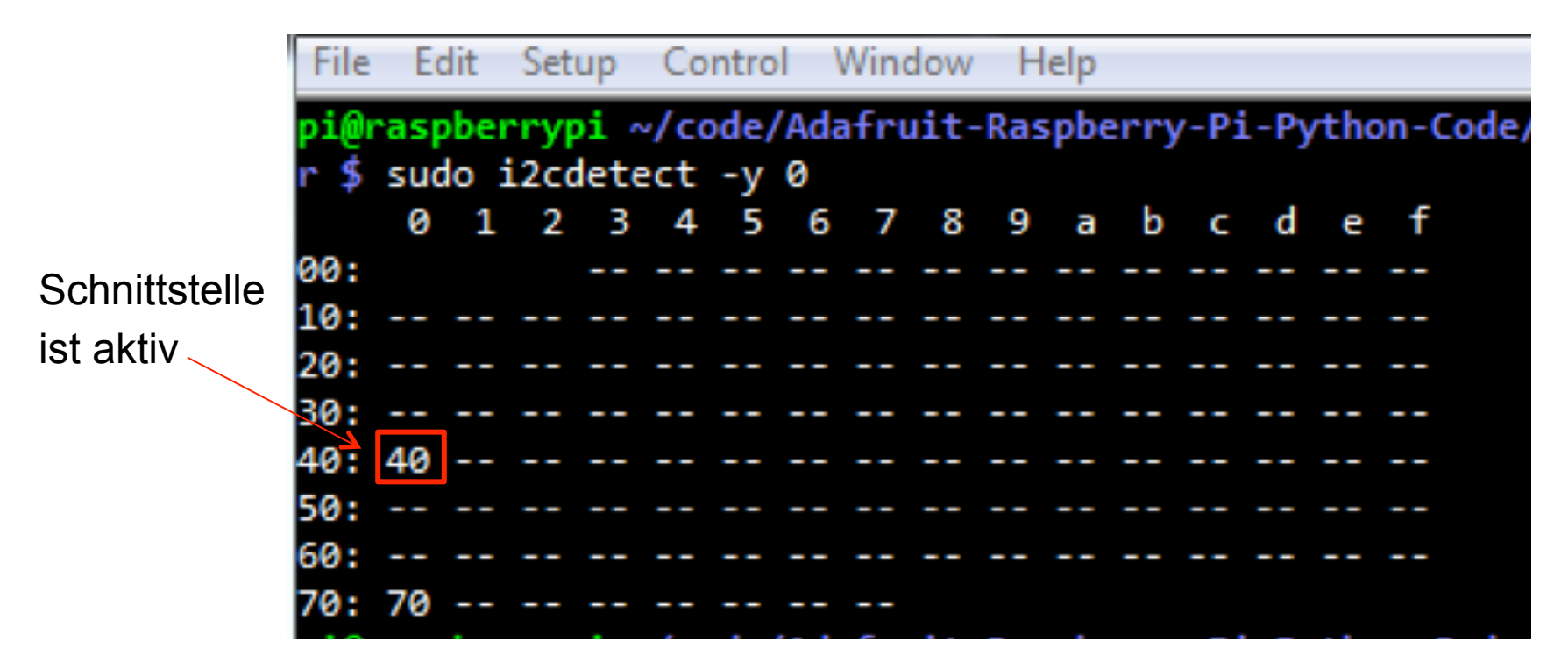

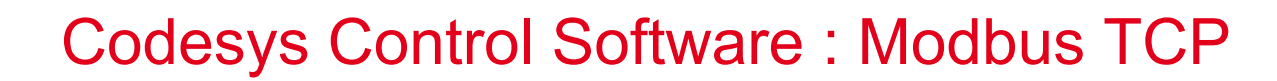

Modbus TCP Feldbus

Slave Funktion

• Master-Funktion

#### **Management-Funktion**

- Feldbus-Konfiguration
- Kommunikations-Steuerung
- Feldbus Programm Beispiel: Zähler

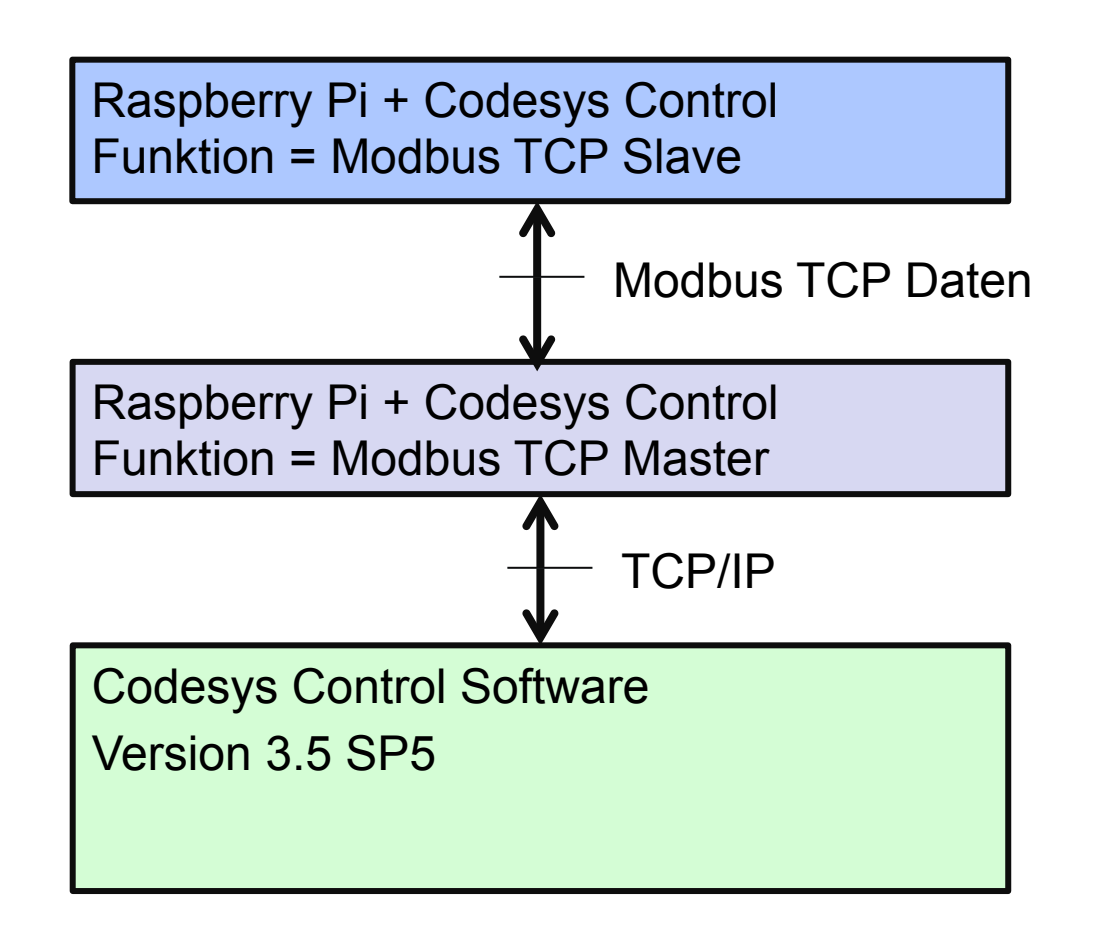

## Codesys GUI : Modbus Übersicht

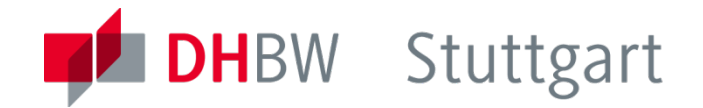

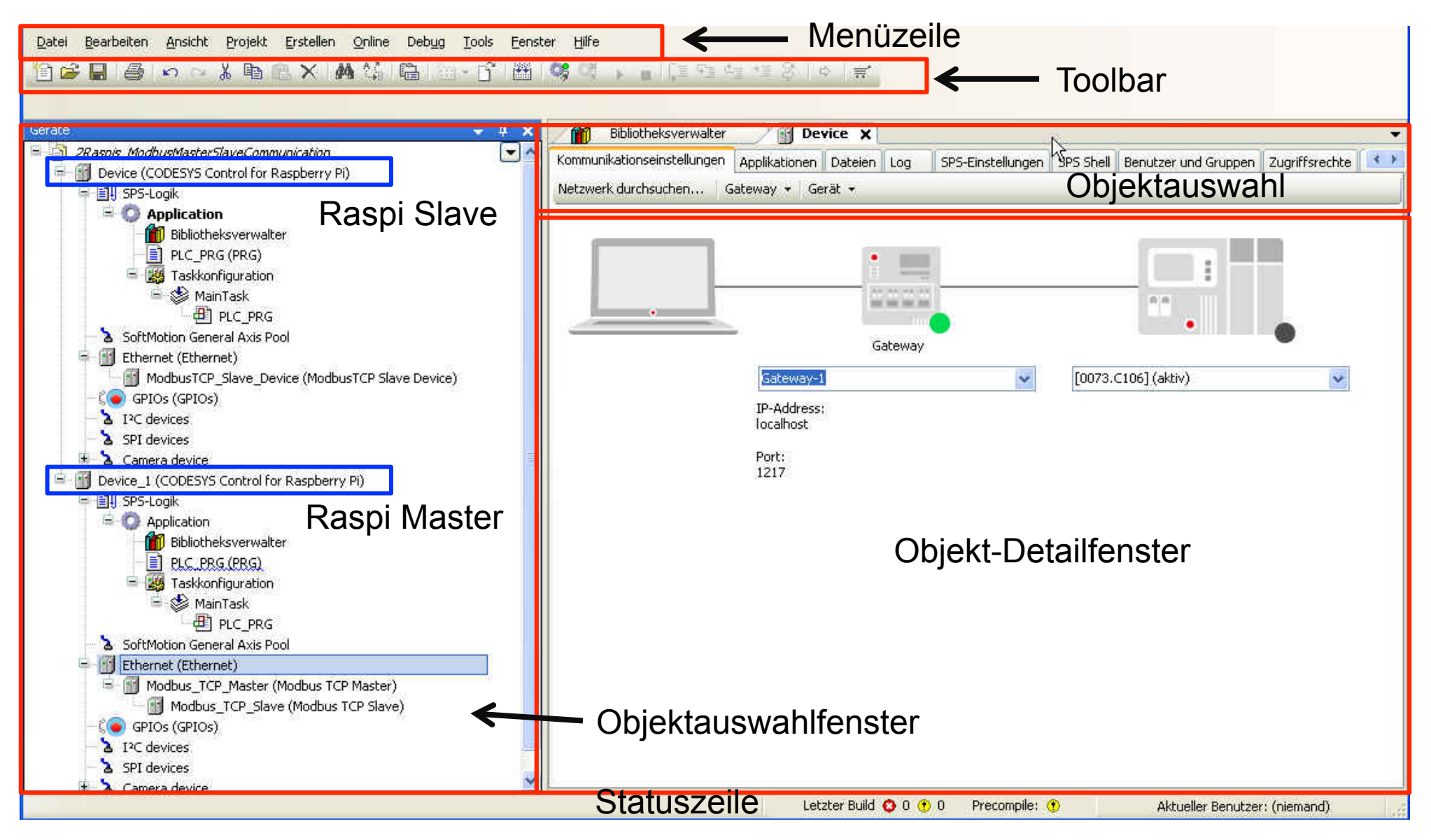

## Codesys GUI : Modbus E/A - Mapping

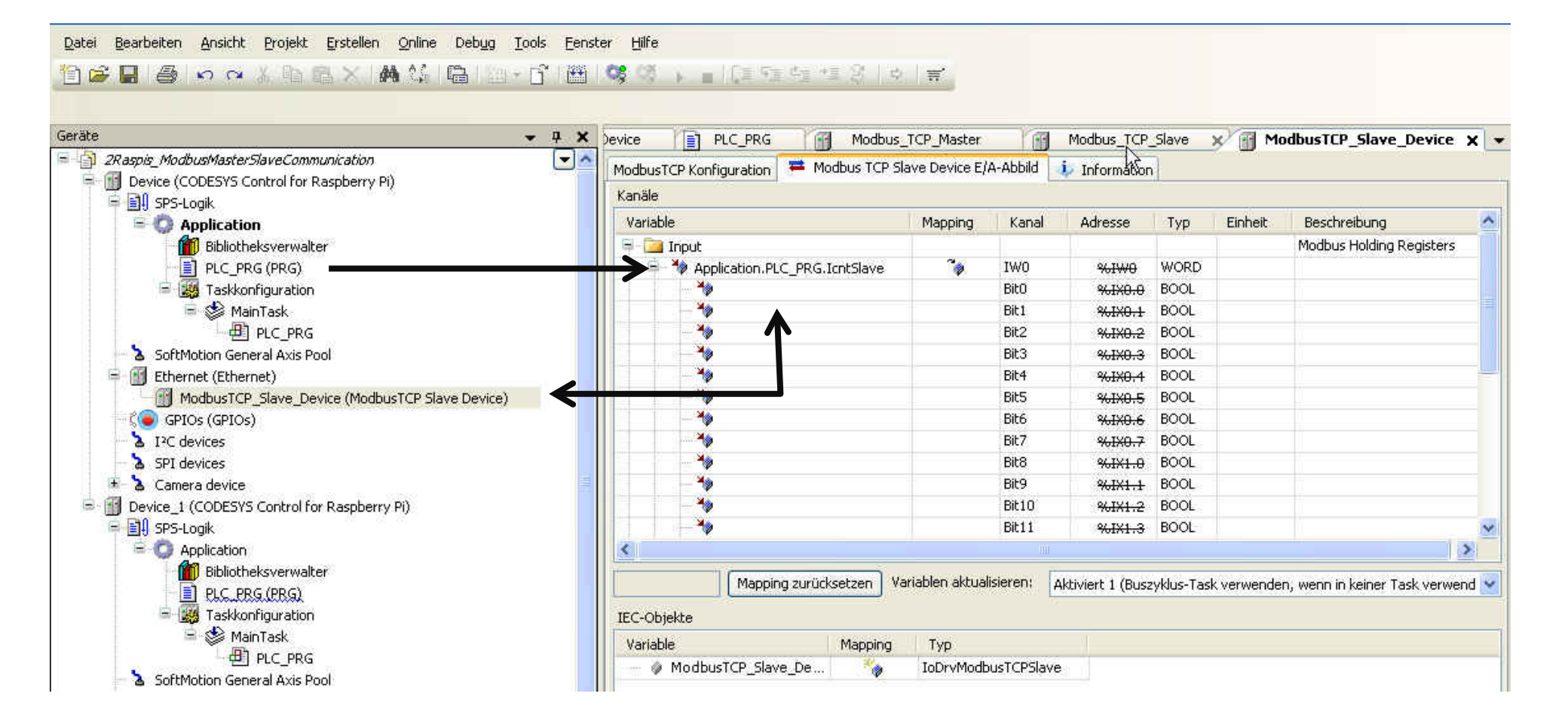

Codesys GUI : Modbus Slave Adressierung

| Geräte                                                                                                    |                                                                                                    |
|----------------------------------------------------------------------------------------------------|----------------------------------------------------------------------------------------------------|
| 2Raspis_ModbusMasterSlaveCommunication          Image: Production       Image: Production         Image: Production       Image: Production         Image: Product | Deblochesverwater     Device     PLC_PKG     moduls_ICP_stater     Products_ICP_stater       ModbusTCP Slave     ModbusSlave.Kanal     ModbusSlave Init     ModbusTCPSlave Konfiguration     =     ModbusTCPSlave E/A-Abbild     Status       ModbusTCP     Slave IP-Adresse:     192 , 168 , 101 , 6     Image: IP-Adresse:     IP2 , 168 , 101 , 6       Unit-ID [1247]     1     Image: IP-Adresse:     IP2 , 100       Port     S02     Image: IP-Adresse:     IP2 , 100 |

## Codesys GUI : Programmobjekte

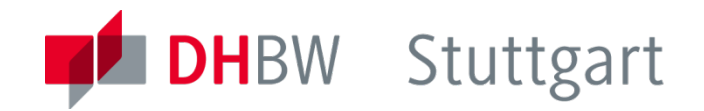

| 20U hinzufügen 🛛 🛛                                                                                                    |                                                                                                    |
|----------------------------------------------------------------------------------------------------|----------------------------------------------------------------------------------------------------|
| Eine neue POU erzeugen                                                                                                    |                                                                                                    |
| Name:<br>POU<br>Typ:<br>O Programm<br>O Funktionsblock                                                                                  | Auswahl der Programmierungssprache                                                                                                    |
| Erweitert:   Implementiert:   Zugriffsmodifizierer   Vethodenimplementierungssprache:   Anweisungsliste (AWL)   Funktion   Rückgabetyp: | Implementierungsssprache:<br>Ablaufsprache (AS)<br>Ablaufsprache (AS)<br>Anweisungsliste (AWL)<br>Continuous Function Chart (CFC)<br>Continuous Function Chart (CFC) - seitenorientiert<br>Funktionsbausteinsprache (FUP)<br>Kontaktplan (KOP)<br>Strukturierter Text (ST) |

## **Codesys Control Software : ErtherCAT**

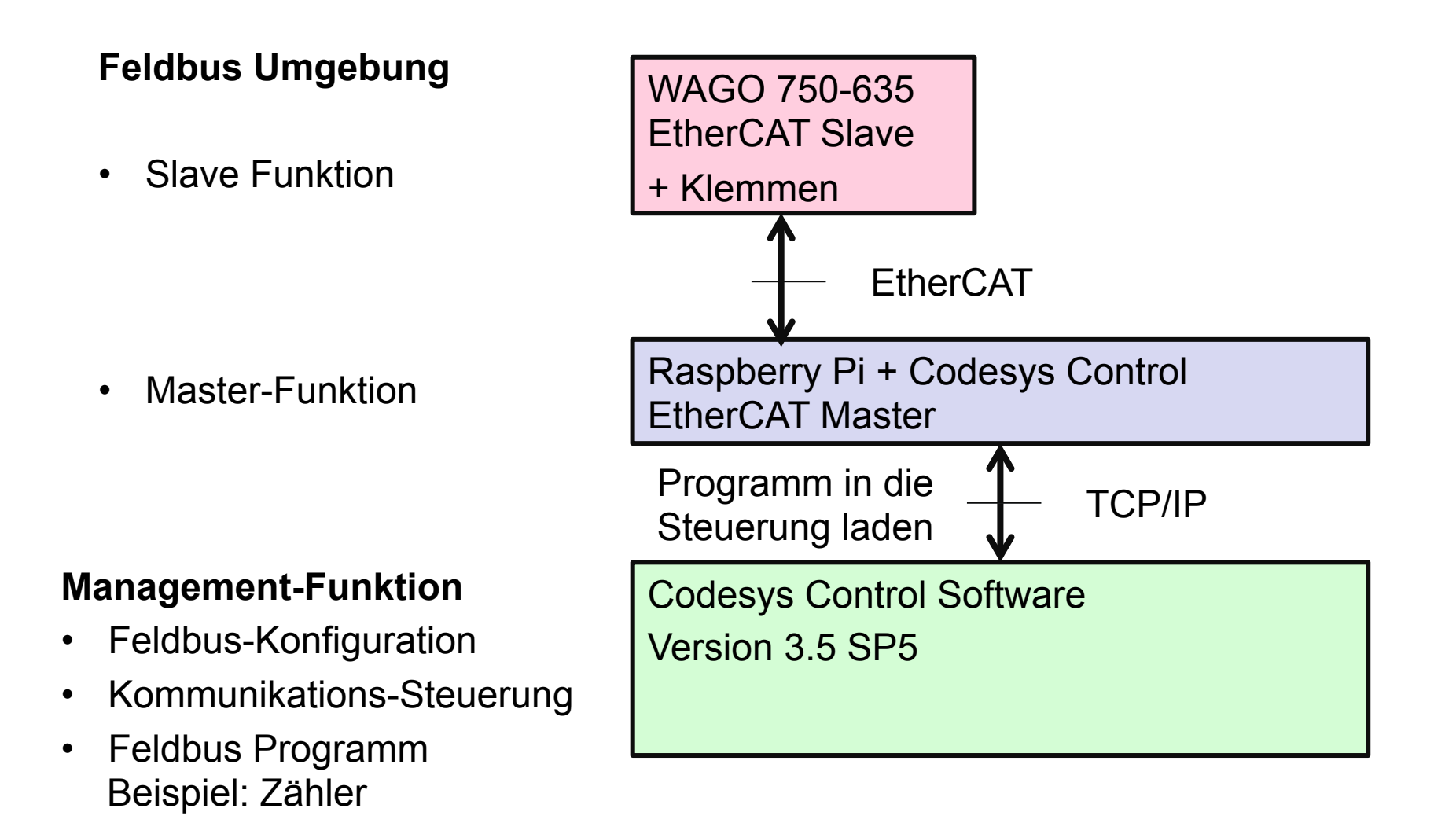

## Codesys GUI : EtherCAT Übersicht

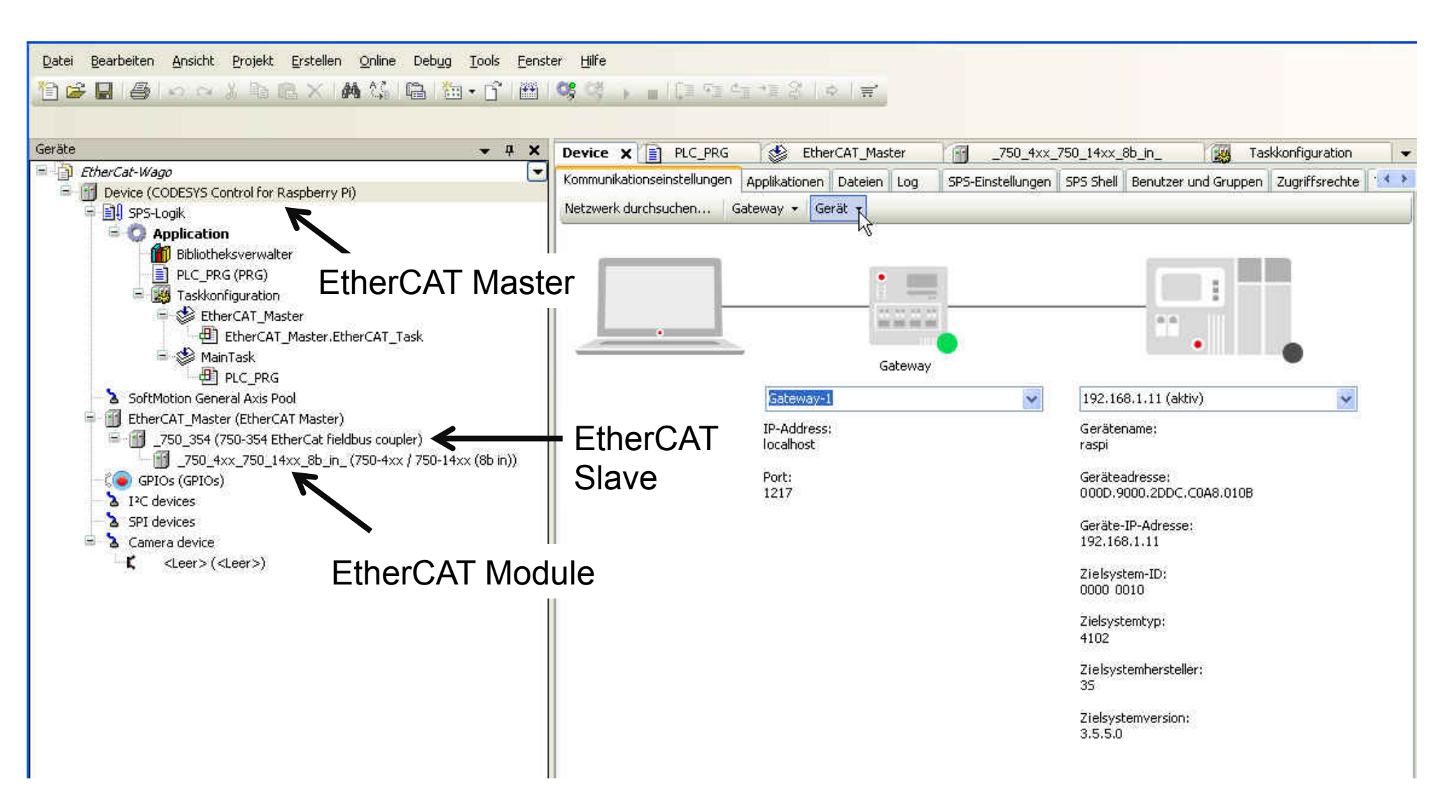

# Codesys GUI : EtherCAT Master – Slave Adressierung

| Geräte 🔷 👻 🗸 🗶                                                                                                    | EtherCAT_Master 🗙 🍪 MainTask 🔐 _750_354 🔐 Device 📄 PLC_PF                                                                                                    |
|----------------------------------------------------------------------------------------------------|----------------------------------------------------------------------------------------------------|
|                                                                                                    | Master EtherCAT E/A-Abbild   Status Information                                                                                                    |
| <ul> <li>EtherCAT_Master (EtherCAT Master)</li> <li>_750_354 (750-354 EtherCat fieldbus coupler)</li> <li>_750_4xx_750_14xx_8b_in_(750-4xx / 750-14xx (8b in))</li> <li>GPIOs (GPIOs)</li> <li>I<sup>2</sup>C devices</li> <li>SPI devices</li> <li>Camera device</li> <li>Camera device</li> <li>&lt; <leer>(<leer>)</leer></leer></li> </ul> | Verteilte Uhren   Zykluszeit (µs)   Sync-Offset   20   %   Sync Window Monitoring   Sync Window   Image: Sync Window   Image: Sync Windo |

## **EtherCAT Konfiguration**

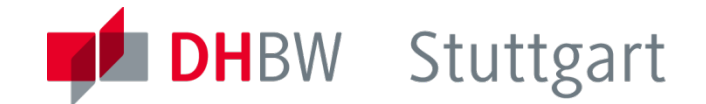

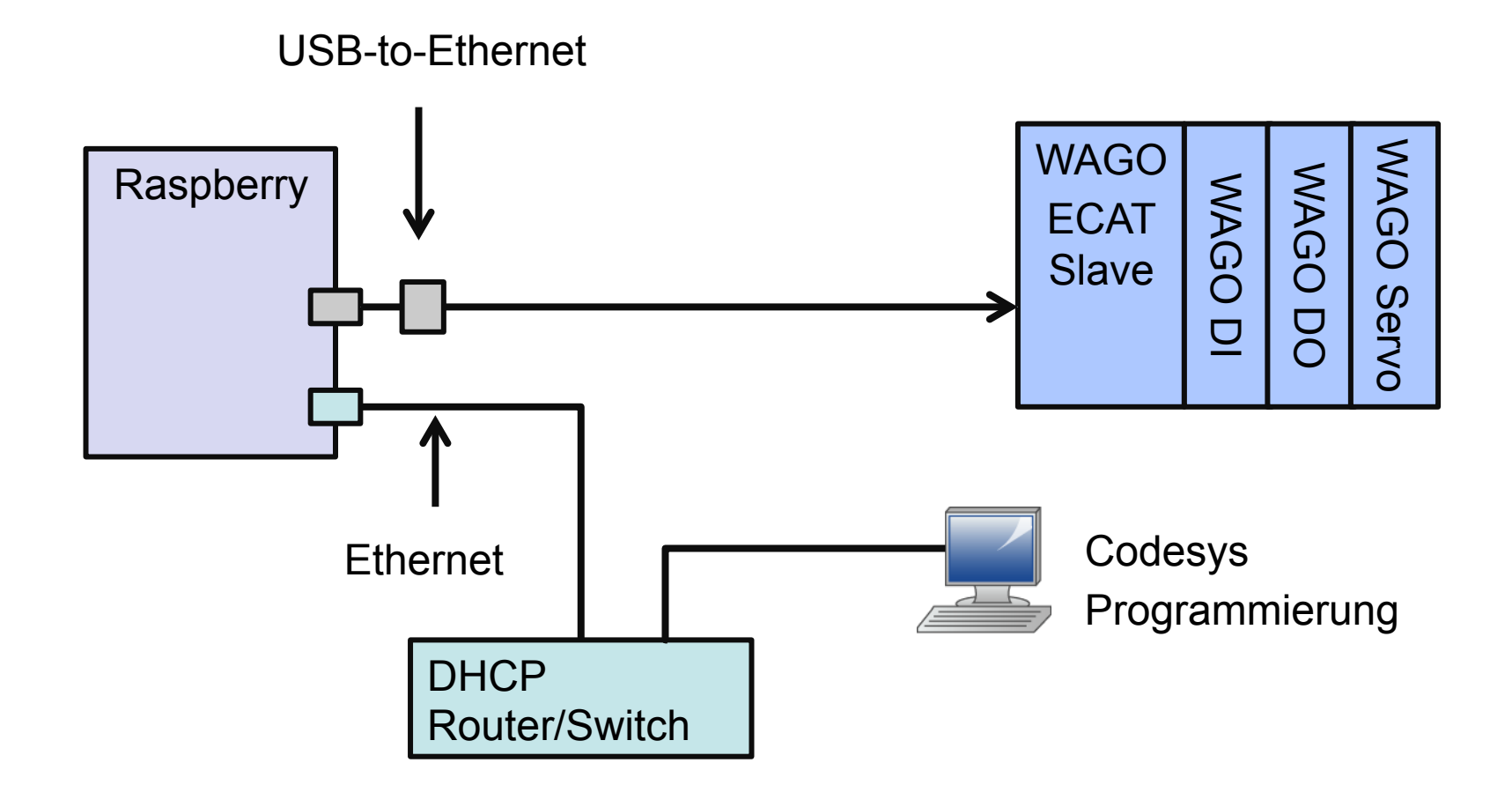

## Aufgabe : Servosteuerung mittels PWM-Modul

- DHBW Stuttgart
- Aufbau der auf Seite 3 dargestellten Konfiguration.
- Weshalb benötigen wir eine zweite LAN-Schnittstelle ?
- Steuerung eines Servo-Motors mittels definierter PWM-Parameter
- Programmierung einer Visualisierung der Motor-Drehbewegung mittels Codesys Funktionen

## Aufgabe : Modbus TCP

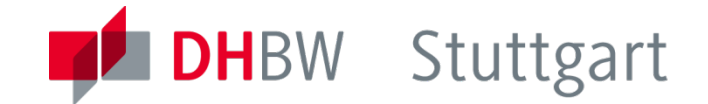

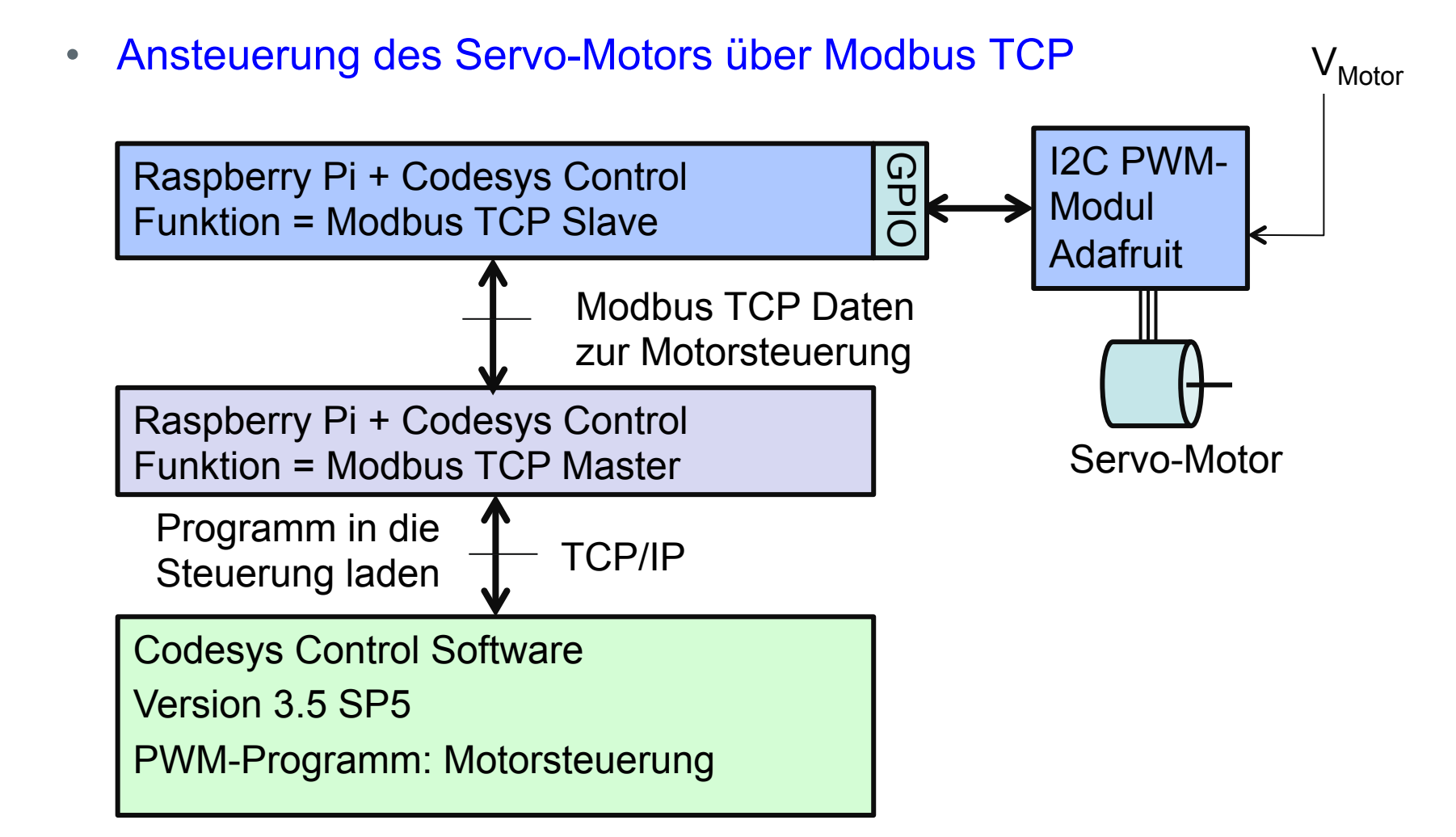

## Aufgabe : EtherCAT

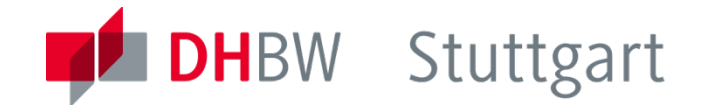

Ansteuerung der WAGO 750-635 Klemmen:

- Data-In
- Data-Out
- Motorsteuerung

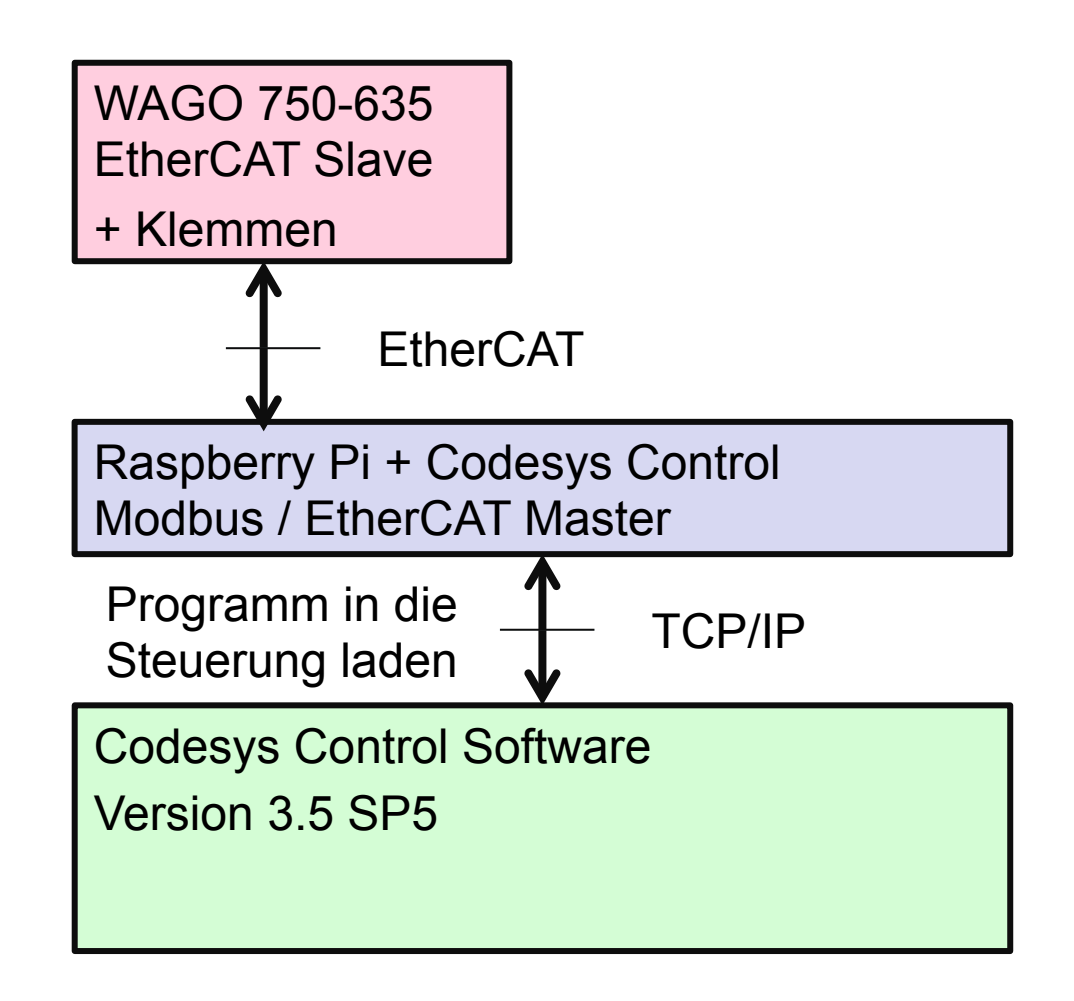